# myguide

How to Login to MyGuide Admin

myguide.org

### Visit admin.guideme.io and enter your credentials

| my©uide | Visit admin.guideme.io and enter<br>your credentials                               | DOWNLOAD ~ |
|---------|------------------------------------------------------------------------------------|------------|
|         | Enter your Email ID                                                                |            |
|         | Enter your Password  I'm not a robot  RECAPTCHA Privaty-Terms                      |            |
|         | Keep me logged in Forgot Password?      Login with MvGuide                         |            |
|         |                                                                                    |            |
|         |                                                                                    | ٢          |
| Соруг   | ght © 2020 - MyGuide by EdCast Need any help, please mail us at support@edcast.com |            |
|         |                                                                                    |            |

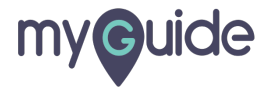

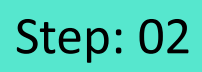

Select the check box

| my <b>g</b> uide |                      |                               |                             |                         |        | DOWNLOAD ~ |
|------------------|----------------------|-------------------------------|-----------------------------|-------------------------|--------|------------|
|                  |                      |                               |                             |                         |        |            |
|                  |                      |                               |                             |                         |        |            |
|                  | Select the check box | I'm not a robot               | reCAPTCHA<br>Privacy-Terma  |                         |        |            |
|                  |                      | Keep me logged in             |                             | Forgot Password?        |        |            |
|                  |                      |                               | Login with MyGuide          |                         |        |            |
|                  |                      |                               |                             |                         |        | <b>@</b>   |
|                  |                      |                               |                             |                         |        | ·          |
|                  | Сору                 | right © 2020 - MyGuide by EdC | ast Need any help, please n | nail us at support@edca | st.com |            |
|                  |                      |                               |                             |                         |        |            |

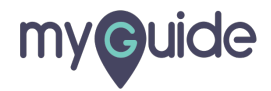

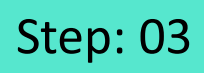

Select this check box if you want to keep yourself logged in

| my <b>g</b> uide |                                                                      |                                                                |                             |                               |         | DOWNLOAD ~ |
|------------------|----------------------------------------------------------------------|----------------------------------------------------------------|-----------------------------|-------------------------------|---------|------------|
|                  | Select this check box if you<br>want to keep yourself logged in<br>© | <ul> <li>I'm not a robot</li> <li>Keep me logged in</li> </ul> | Login with MyGuide          | Forgot Password?              |         | ٢          |
|                  | Сору                                                                 | rright © 2020 - MyGuide by E                                   | dCast Need any help, please | mail us at <b>support@edc</b> | ast.com |            |
|                  |                                                                      |                                                                |                             |                               |         |            |

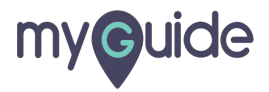

## Step: 04

Click "Login with MyGuide"

| myeuide |                                                                                  |                            | DOWNLOAD ~ |
|---------|----------------------------------------------------------------------------------|----------------------------|------------|
|         | ✓ I'm not a robot     ✓ I'm not a robot     ✓ CCCPCCH Progrey                    | Click "Login with MyGuide" | Č          |
|         | Copyright © 2018 - MyGuide by EdCast Need any help, please mail us at support@ed | lcast.com                  |            |

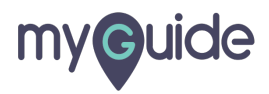

### You have successfully logged in!

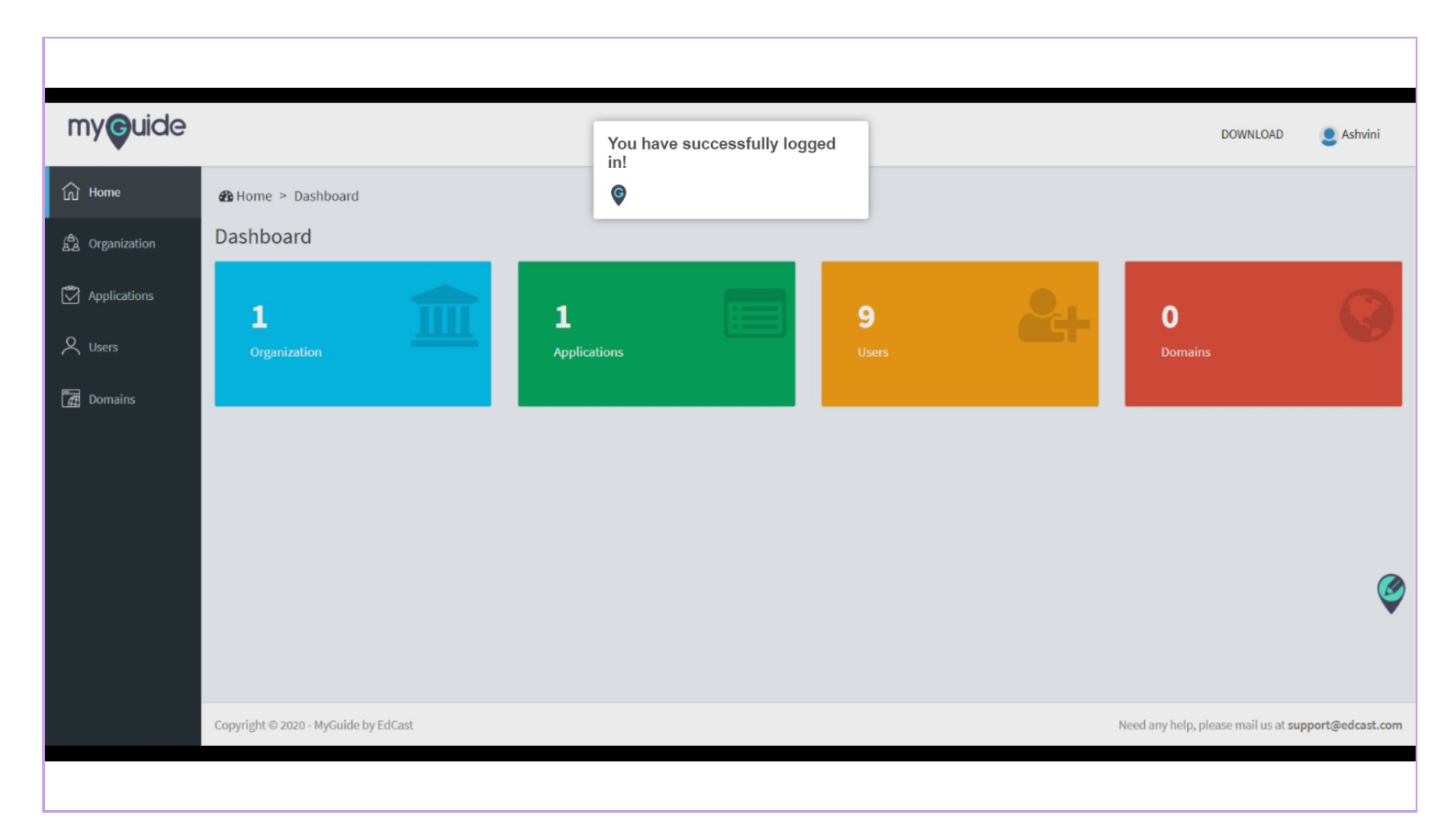

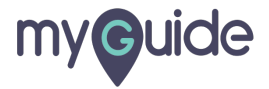

# **Thank You!**

myguide.org

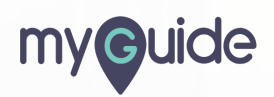